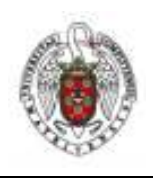

Manual de UCM\_CCMM para Mac OS X LEOPARD

Página 1 de 15

Existen dos formas de configurar una conexión UCM\_CCMM:

- La primera es una configuración sin crear una ubicación. Es la más sencilla.
- La segunda creando una ubicación.

A continuación se detallan las instrucciones para ambos método:.

# Configuración sin Ubicación

Haga clic sobre el icono de Airport y escoja la opción Abrir el panel de preferencias de red.

|                            | Ð    | *    | ŝ |
|----------------------------|------|------|---|
| AirPort activado           |      |      |   |
| Desactivar AirPort         |      |      |   |
| ✓ UCM                      |      |      |   |
| UCM_CCMM                   |      |      |   |
| eduroam                    |      |      |   |
| Privado                    |      |      |   |
| UCM-CONGRESO               |      |      |   |
| UCM-RICO                   |      |      |   |
| Acceder a otra red         |      |      |   |
| Crear red                  |      |      |   |
| Abrir el panel de preferer | cias | Red. |   |
|                            |      |      |   |

Seleccione la opción **Airport** en la parte izquierda de la ventana. En la parte izquierda seleccione la opción UCM\_CCMM en Nombre de la red y después haga clic en el botón **Avanzado**.

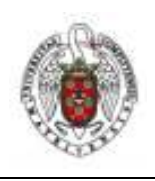

### Manual de UCM\_CCMM para Mac OS X LEOPARD

Página 2 de 15

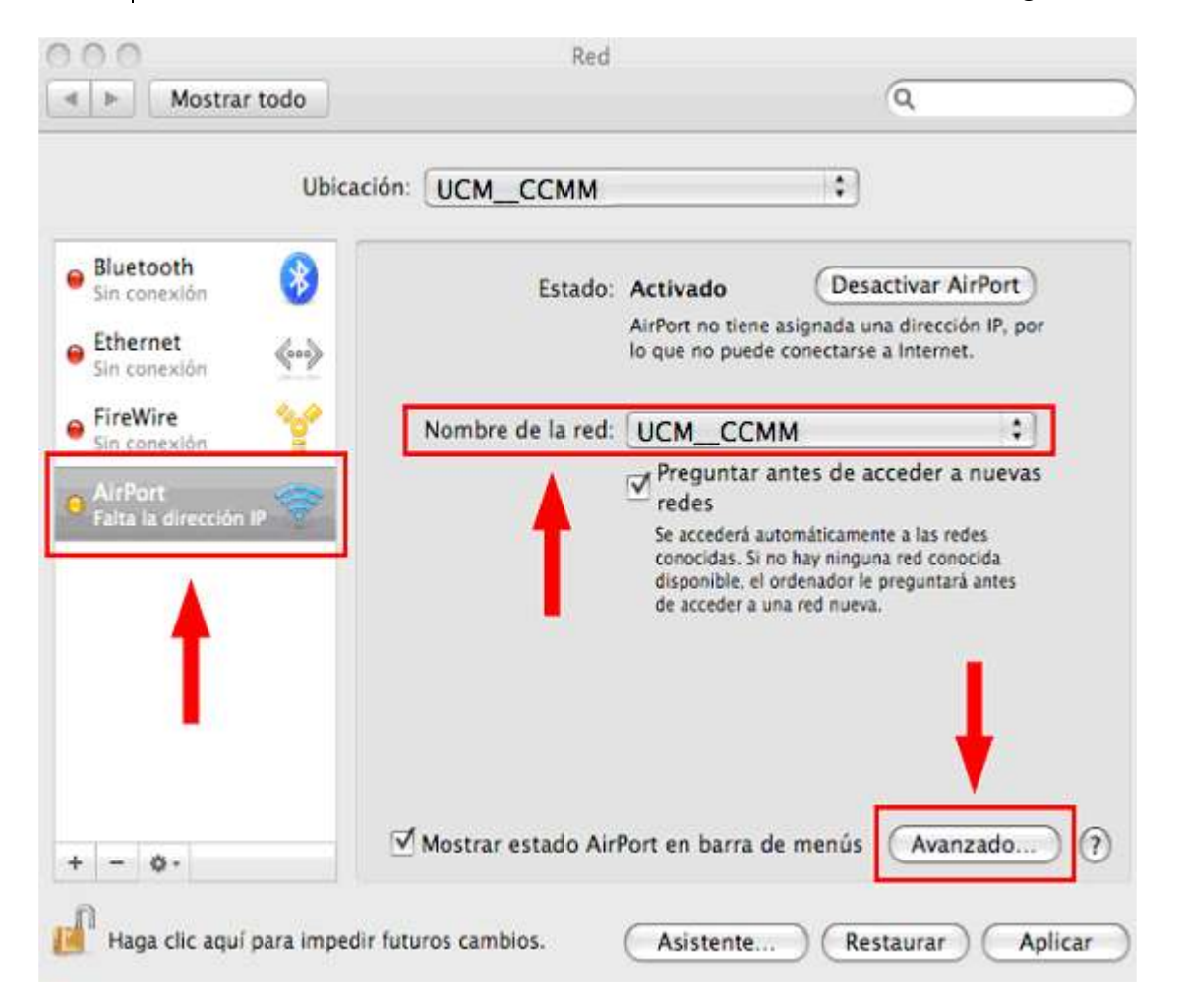

Seleccione la pestaña **802.1X**. En el desplegable **Dominio** seleccione **Usuario**. Después haga clic en el **signo** + para crear un nuevo perfil de configuración y nómbrelo como *UCM\_CCMM* 

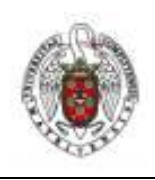

Manual de UCM\_CCMM para Mac OS X LEOPARD

Página 3 de 15

| Dominio: Usuario | :1                 |          |                                                             | Applement |
|------------------|--------------------|----------|-------------------------------------------------------------|-----------|
| Configuraciones  | Nombre de usuario: |          |                                                             | _         |
|                  | Contraseña:        |          |                                                             |           |
|                  | Red inalámbrica:   |          |                                                             | *         |
|                  | Autenticación:     | Activado | Protocolo<br>TTLS<br>TLS<br>EAP-FAST<br>PEAP<br>LEAP<br>MDS |           |
| + -              |                    | Configur | ar                                                          |           |

En el campo **Nombre de usuario** teclee su login, en el campo **Red inalámbrica** seleccione **UCM\_CCMM**, en el campo **Contraseña** teclee su contraseña y en **Autenticación** escoja **TTLS** y deseleccione el resto de opciones.

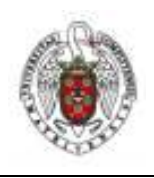

### Manual de UCM\_CCMM para Mac OS X LEOPARD

Página 4 de 15

| Configuración | Descripción:       |                                                                                      |
|---------------|--------------------|--------------------------------------------------------------------------------------|
|               | Puerto de red:     | (AirPort 🛟                                                                           |
|               | Nombre de usuario: |                                                                                      |
|               | Contraseña:        |                                                                                      |
|               | Red inalámbrica:   |                                                                                      |
|               | Autenticación:     | Activado Protocolo<br>TTLS<br>EAP-FAST<br>PEAP<br>LEAP<br>Configurar                 |
|               |                    | Seleccione los protocolos de autenticación<br>soportados y ordénelos apropiadamente. |
| + -           |                    | (Cancelar) (OK                                                                       |

A continuación haga clic en el botón **Configurar**. Asegúrese de que está seleccionado y marcado TTLS. Aparecerá la siguiente pantalla.

| Introduzca la información p<br>identidad externa. | ara la autenticación TTLS. Se ei | nviará la  |
|---------------------------------------------------|----------------------------------|------------|
| Autenticación TTLS interna:                       | PAP 🛟                            |            |
| Identidad externa:                                |                                  | (Opcional) |
|                                                   | (Cancelar)                       | ок         |

Seleccione la opción **PAP** en el campo **Autenticación TTLS interna**. Deje el campo **Identidad externa** en blanco. Pulse **OK**.

A continuación haga clic sobre el icono de **AirPort** y seleccionamos **UCM\_CCMM**. Aparecerá una ventana como la siguiente rellenamos los campos como se indica en la imagen inferior.

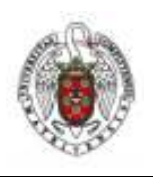

#### Manual de UCM\_CCMM para Mac OS X LEOPARD

Página 5 de 15

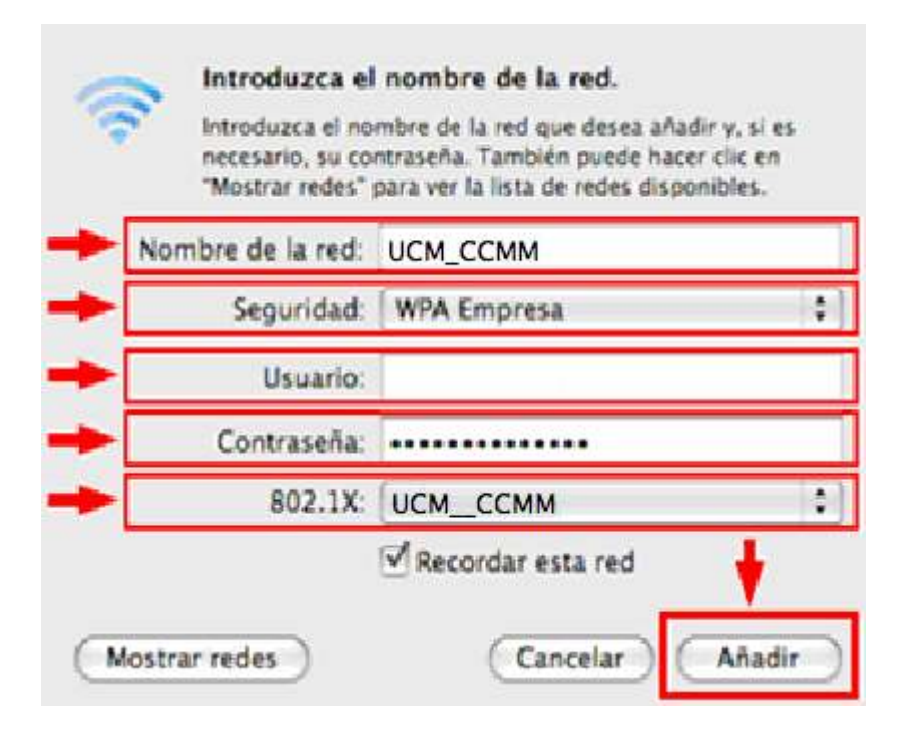

La pantalla Verificar certificado aparecerá después de unos segundos. Seleccione el botón Continuar.

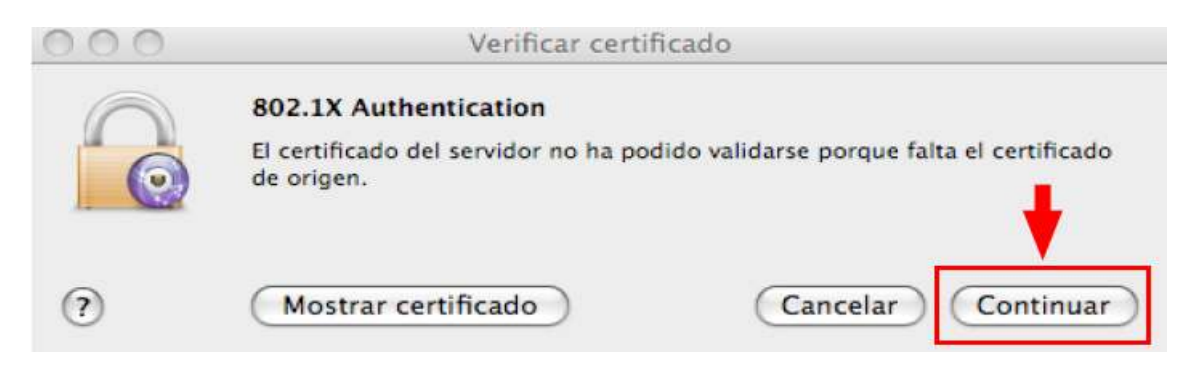

Si se ha producido algún error seguir las instrucciones con Ubicación.

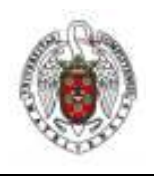

Manual de UCM\_CCMM para Mac OS X LEOPARD

Página 6 de 15

## Configuración de UCM\_CCMM con Ubicación

Para poder utilizar la red UCM\_CCMM desde el sistema operativo **LEOPARD** es necesario instalar el certificado x.509 de la entidad certificadora Cybertrust Educational. Podemos descargar el certificado haciendo clic sobre el enlace siguiente:

http://secure.globalsign.net/cacert/sureserverEDU.pem

En el navegador nos aparecerá ésta ventana con el certificado. En el menú Archivo Elegimos guardar cómo y lo guardamos en el escritorio como sureserverEDU.pem

| 000            |                  |              | http:/       | //secure.global  | sign.net/cacer     |
|----------------|------------------|--------------|--------------|------------------|--------------------|
|                | 😴 🕂 🚱 http:      | //secure.glo | balsign.net/ | cacert/sureserve | rEDU.pem           |
| 💭 Apple Ya     | hoo! Google Maps | YouTube      | Wikipedia    | Noticias (25) 🔻  | Populares <b>v</b> |
| BEGIN CE       | RTIFICATE        |              |              | DD I NO COVDU    | 0007 11            |
| MITEQJCCABUGA  | WIBAGIEBAAD+ZA   | NEGRANKIG    | 9WUBAQUFA    | DBIMUSWCUIDV     | QQGEWJV            |
| orWadCDmblyld  | ClubrMaTEluVu4   | vCar oawyu   | BAMMCkdup    | QQLEXSHVE09Q     | VNOTEda            |
| h2 Thhepeh200M | DANDWAS INTERNET | MahuMEoV     | DEAMIGROOM   | DIaNUKuMEouX     | ARUIEUS            |
| A LUEDPWCOLUVE | ADDANUPA OMCLN   | 5VmWwdUT1    | 20vFabur     | anuph amphukd    | WNbdCla            |
| hmEgIENDMGIMI  | ANDUOODENIDOWT   | lonPudVNO    | TEUKdWNhd    | Clubergiero      | TTDT-AN            |
| Bakahki COwORM | OFFANOCAORAMIT   | BCakChOFA    | CKPED1KD     | mBuB7Ch34PC7     | DEvenad            |
| C+H4UEWOLH5+A  | DiTeI+K8cIMPBA   | ePO+w7KFn    | 7n8zAdla     | 41PGPOD0vcpN     | Waaalya            |
| dCCilalliAM9a5 | bSV37oevlvOFvl   | m/a+ffHu T   | agak2MerV    | RSVMol T5mN2f    | OS4M619            |
| 111kvG019000/  | fkGcjFcukWUZaP   | StFis02FV    | RKMvVrOha    | LSC/dXH2FE15     | ZII/RyRw           |
| e6zIeG7i4W0n6  | z 3MAYLoNXeNgli  | 7VdHVnIFW    | iRzOFLGwB    | t6akSLz8Ka0F     | 0fG4D72            |
| DFcsflBLzeFpb  | ab8Bn5aTbSVmaB   | ZXDVm7N1.T   | BfgYLBdp     | dca4ipuZvKvH     | OTDAOAB            |
| o4TBbzCCAWswR  | OVDVR0fBD4wPDA   | 60DigNoY0.   | aHROCDOVI    | 3d3dv5wdW.Tsa    | WMtdH.T1           |
| c30uY29tL2Nna  | SliaW4v01JMLzT   | wMTavY2Rw    | [.mNvbDAdB   | aNVH04EFa0UZ     | WWiPdc7            |
| EaMKByU3yUJKW  | 3Z3UOEWUWYDVR0   | BEwwSiBI     | BakrBaEEA    | bE+A0Aw0zA5B     | aarBaEF            |
| BOCCARYtaHROC  | DovL3d3dv5wdWJ   | saWMtdHJl    | c3OuY29tL    | 0NOUv9PbW5pU     | m9vdC5o            |
| dG1sMIGJBgNVH  | SMEqYEwf6F5pHc   | wdTELMAkG.   | AIUEBhMCV    | VMxGDAWBgNVB     | AoTDOdU            |
| RSBDb3Jwb3Jhd  | GlvbjEnMCUGAlU   | ECxMeR1RF    | IEN5YmVvV    | HJ1c30qU29sd     | XRpb25z            |
| LCBJbmMuMSMw1  | UZDVOODExpHVEU   | qO3liZXJU    | cnVzdCBHb    | G9iYWwgUm9vd     | IICAaUw            |
| DqYDVR0PAQH/B  | AQDAGEGMBIGALU   | dEwEB/wQII   | MAYBA£8CA    | QAwDQYJKoZIh     | VCNAQEF            |
| BOADqYEA07NFq  | 1RxxB/csjxrTr8   | m8k7yr2pb    | +oY3iOqUb    | EEYQ1/vZT7rA     | 3eqt551            |
| elF8uxVbuK+Rol | DSSU+1/KkmErLm   | AS7XHsiMi    | ++vY+27JP    | PPS0bu+yRz/b     | <b>QHbaYAO</b>     |
| maXgnnuXmI+3z  | yKcs7hd5akzF3T   | GlzcPtOkm    | g19hCz8eP    | WTpK5s=          |                    |
| END CERT       | IFICATE          |              | 8            | 7.6              |                    |

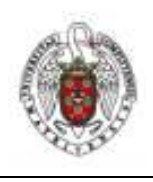

# Manual de UCM\_CCMM para Mac OS X LEOPARD

Página 7 de 15

A continuación se instala en la aplicación acceso a llaveros. Para ello vaya a Macintosh HD > Aplicaciones > Utilidades > Acceso a llaveros, y haga doble clic sobre el icono de Acceso a llaves.

| 000                                                     |                                             | Acceso a | Llaveros  |         |   |
|---------------------------------------------------------|---------------------------------------------|----------|-----------|---------|---|
| Haga clic para t                                        | oloquear el <mark>ll</mark> avero inicio de | sesión.  |           | Q,      |   |
| Llaveros                                                |                                             |          |           |         |   |
| 🧳 inicio de sesió                                       | in                                          |          |           |         |   |
| 🚆 Sistema<br>🛅 Certil sistema                           | a                                           |          |           |         |   |
|                                                         | Nombre                                      | ▲  Clase | Caducidad | Llavero |   |
|                                                         |                                             |          |           |         |   |
| Categoría                                               |                                             |          |           |         |   |
| <ul> <li>Todos los ítem</li> <li>Contraseñas</li> </ul> | s                                           |          |           |         |   |
| Certificados                                            |                                             |          |           |         |   |
| Mis certificado                                         | 5                                           |          |           |         |   |
| T Claves                                                |                                             |          |           |         |   |
| - Hotas seguras                                         |                                             |          |           |         |   |
|                                                         |                                             |          |           |         |   |
|                                                         |                                             |          |           |         |   |
|                                                         |                                             |          |           |         |   |
|                                                         |                                             |          |           |         |   |
|                                                         |                                             |          |           |         |   |
|                                                         | +                                           |          | 0 ítems   |         | h |

Seleccione en el menú de la izquierda-abajo **certificados**, y a continuación arrastre mediante arrastrar y soltar sobre el espacio de la derecha.

| Llaveros<br>inicio de sesión<br>Sistema<br>CertiI sistema   | Cybertrus<br>Entidad de c<br>Caduca: vier<br>© Este certif | t Educational CA<br>ertificación intermedia<br>nes 15 de marzo de 2013 de<br>Icado es válido | 0H59'00" GMT+01:00                                  |  |
|-------------------------------------------------------------|------------------------------------------------------------|----------------------------------------------------------------------------------------------|-----------------------------------------------------|--|
|                                                             | Cybertrust Educationa                                      | I CA certificado                                                                             | Caduicidad Uniero<br>15/03/2013 0: inicio de sesión |  |
| Categoria<br>Todos los items<br>Contraceñas<br>Certificados | - 1                                                        |                                                                                              |                                                     |  |
| Claves<br>Notas seguras                                     |                                                            |                                                                                              |                                                     |  |
|                                                             |                                                            |                                                                                              |                                                     |  |

Podremos comprobar que el certificado está instalado viéndolo en la lista.

A continuación es necesario crear una nueva ubicación. Para ello seleccione Ubicación y **Preferencias de red** dentro del menú **Manzana**. Aparecerá la siguiente pantalla.

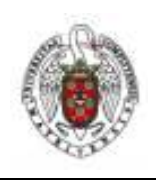

Manual de UCM\_CCMM para Mac OS X LEOPARD

Página 8 de 15

|                                                      | Ubica    | ción: ucm           |                                                                                                    | •                                                                                                    |
|------------------------------------------------------|----------|---------------------|----------------------------------------------------------------------------------------------------|----------------------------------------------------------------------------------------------------|
| AirPort<br>Conectado<br>Bluetooth<br>Sin conexión    | ()<br>() | Estado:             | Conectado<br>AirPort está cone<br>la dirección IP 14                                                        | Desactivar AirPort<br>ctado a UCM y tiene asignada<br>7.96.114.232.                                                               |
| Ethernet<br>Sin conexión<br>FireWire<br>Sin conexión |          | Nombre de la red:   | UCM<br>Preguntar ar<br>redes<br>Se accederă aut<br>conocidas. Si ne<br>disponible, el or<br>de acceder a un | tes de acceder a nuevas<br>omáticamente a las redes<br>o hay ninguna red conocida<br>rdenador le preguntará antes<br>a red nueva. |
| - 0.                                                 | _        | Mostrar estado Airl | Port en barra de                                                                                            | menús Avanzado)                                                                                                    |

En Ubicación seleccione Editar ubicaciones.

| Automático |  |
|------------|--|
| Sin título |  |
| UCM_CCMM   |  |
| + - 0.     |  |
|            |  |
|            |  |

Haga clic sobre el **signo** +, cree una ubicación llamada *UCM\_CCMM* y selecciónela. Asegúrese de que la nueva ubicación aparece en el listado. Pulse Aceptar.

Seleccione la opción **Airport** en la parte izquierda de la ventana. En la parte izquierda seleccione la opción **UCM\_CCMM** en **Nombre de la red** y después haga clic en el botón **Avanzado**.

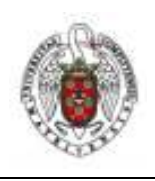

### Manual de UCM\_CCMM para Mac OS X LEOPARD

Página 9 de 15

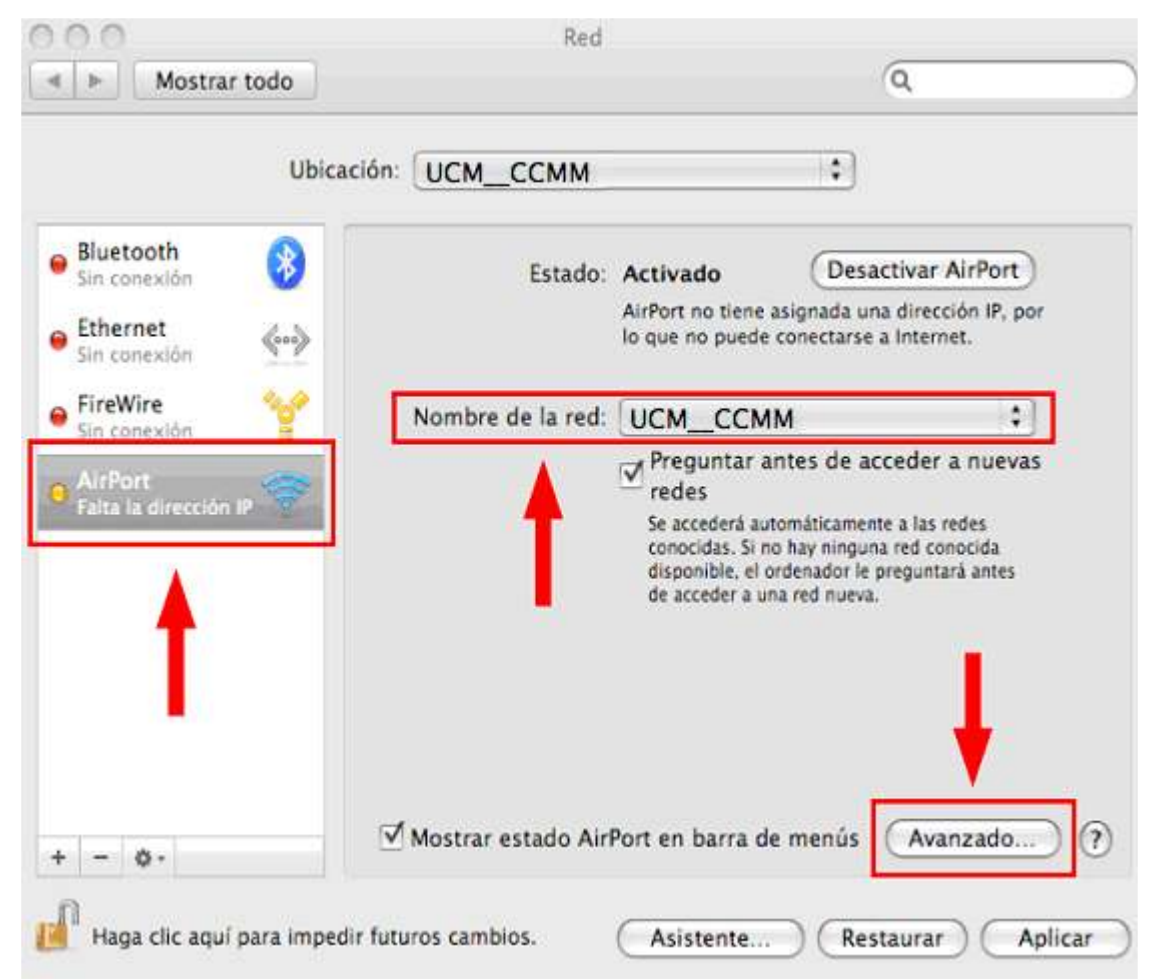

Seleccione la pestaña **802.1X**. En el desplegable **Dominio** seleccione **Usuario**. Después haga clic en el **signo** + para crear un nuevo perfil de configuración y nómbrelo como *UCM\_CCMM*.

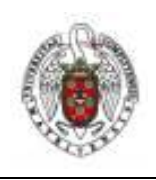

Manual de UCM\_CCMM para Mac OS X LEOPARD

Página 10 de 15

| Chindre iter     |                    | Cruix Courta Frontes |
|------------------|--------------------|----------------------|
| Dominio: Usuario | \$                 |                      |
| Configuraciones  | Nombre de usuario: |                      |
|                  | Contraseña:        |                      |
|                  | Red inalámbrica:   | ×                    |
|                  | Autenticación:     | Activado Protocolo   |
| -                |                    |                      |
|                  |                    | EAP-FAST             |
|                  |                    | PEAP                 |
|                  |                    | LEAP                 |
|                  |                    | MD5                  |
|                  |                    | Configurar           |

En el campo **Nombre de usuario** teclee su login, en el campo **Red inalámbrica** seleccione **UCM\_CCMM**, en el campo **Contraseña** teclee su contraseña y en **Autenticación** escoja **TTLS** y deseleccione el resto de opciones.

| Dominio: Usuario | •                  |                                         |   |
|------------------|--------------------|-----------------------------------------|---|
| Configuraciones  | Nombre de usuario: |                                         |   |
|                  | Contraseña:        |                                         |   |
|                  | Red inalámbrica:   | UCM_CCMM                                | • |
| _                | Autenticación:     | Activado Protocolo                      |   |
|                  |                    | EAP-FAST<br>EAP-FAST<br>EAP-FAST<br>MD5 |   |
| + -              |                    | Configurar                              |   |

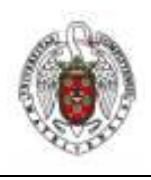

Manual de UCM\_CCMM para Mac OS X LEOPARD

Página 11 de 15

A continuación haga clic en el botón **Configurar**. Asegúrese de que está seleccionado y marcado TTLS. Aparecerá la siguiente pantalla.

| Introduzca la información p<br>identidad externa. | ara la autenticación TTLS. Se er | nviará la  |
|---------------------------------------------------|----------------------------------|------------|
| Autenticación TTLS interna:                       | PAP 🛟                            |            |
| Identidad externa:                                |                                  | (Opcional) |
|                                                   | (Cancelar)                       | ок         |

Seleccione la opción **PAP** en el campo **Autenticación TTLS interna**. Deje el campo **Identidad externa** en blanco. Pulse **OK**.

Seleccione ahora la pestaña **Airport** en la ventana de Opciones avanzadas. Haga clic sobre el **signo** + para crear una nueva red.

| AirPort        | TCP/IP DNS WINS AppleTalk 802.1X Proxies                                                                                                 |
|----------------|----------------------------------------------------------------------------------------------------|
| Redes preferio | das:                                                                                                    |
| Nombre de la r | ed Seguridad                                                                                                    |
| UCM            | Ninguna                                                                                                    |
| + − / A        | rrastre las redes para colocarlas en el orden en que prefiera unirse a ellas.<br>odas las redes a las que este ordenador se ha conectado |

En la siguiente ventana se configuran los parámetros según lo siguiente: en el campo **Nombre de red** seleccione **UCM\_CCMM**, en el desplegable de seguridad escoja **WPA Empresa**, en el campo **Usuario** teclee su login, en el campo **Contraseña** teclee su contraseña y en el desplegable **802.1X** seleccione **UCM\_CCMM**. Después haga clic en el botón **Añadir**.

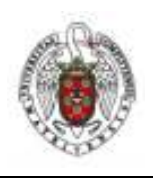

Manual de UCM\_CCMM para Mac OS X LEOPARD

Página 12 de 15

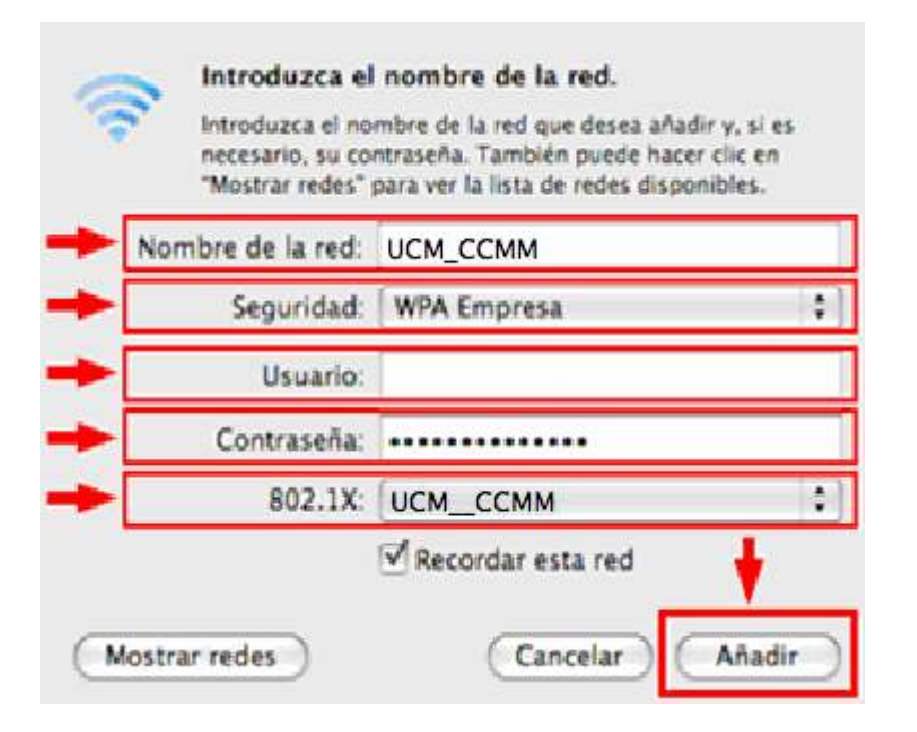

En la pantalla la ubicación UCM\_CCMM seleccione UCM\_CCMM en el desplegable Nombre de la red. Después haga clic en el botón Aplicar.

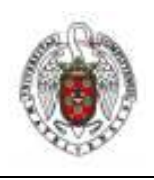

Manual de UCM\_CCMM para Mac OS X LEOPARD

Página 13 de 15

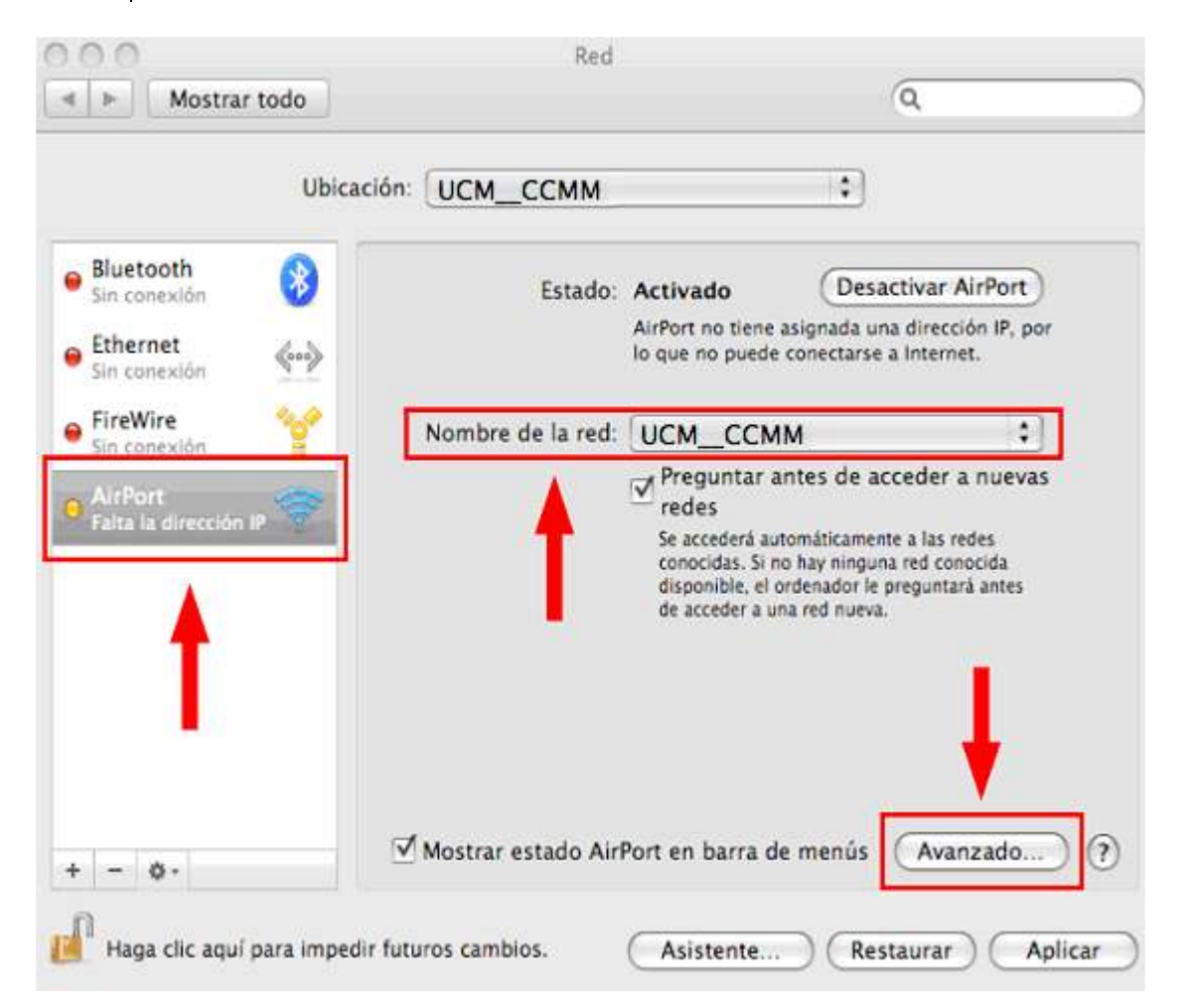

La pantalla Verificar certificado aparecerá después de unos segundos. Seleccione el botón Mostrar certificado.

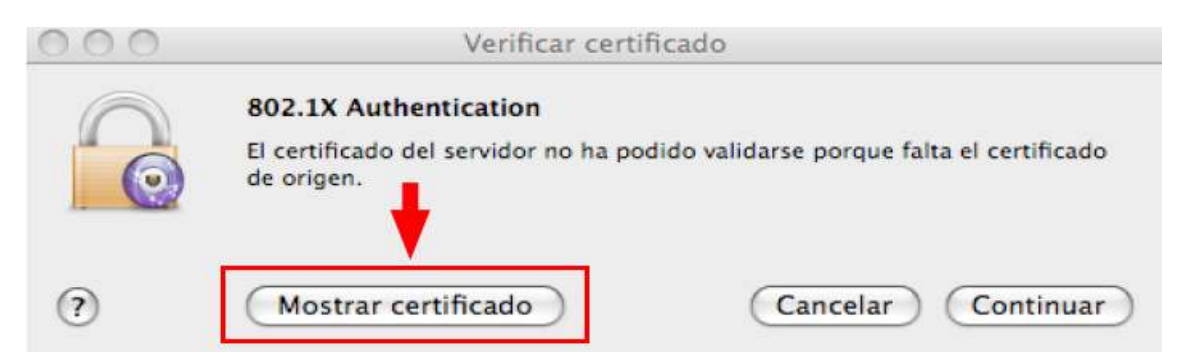

Active la casilla **confiar siempre en sbr.ucm.es** y haga clic en el botón **Continuar**. Despliegue el menú **Confiar** y seleccione **Confiar siempre en este certificado**.

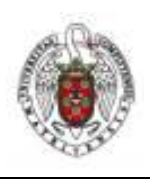

### Manual de UCM\_CCMM para Mac OS X LEOPARD

Página 14 de 15

| 802.1X Authentication   El certificado del servidor no es fiable porque no hay ajustes de fiabilidad explícitos.     Confiar siempre en "sbr.ucm.es"   GTE CyberTrust Global Root   GTE CyberTrust Educational CA   GTE Cybertrust Educational CA   Sbr.ucm.es     Sbr.ucm.es     Caduca: viernes 23 de julio de 2010 12H45'52" GMT+02:00   Este certificado es válido          | 00                      | Verificar certificado                                                                    |
|----------------------------------------------------------------------------------------------------|-------------------------|------------------------------------------------------------------------------------------|
| El certificado del servidor no es fiable porque no hay ajustes de fiabilidad<br>explícitos.<br>Confiar siempre en "sbr.ucm.es"<br>CTE CyberTrust Global Root<br>Cybertrust Educational CA<br>Sbr.ucm.es<br>Sbr.ucm.es<br>Emitido por: Cybertrust Educational CA<br>Caduca: viernes 23 de julio de 2010 12H45'52" GMT+02:00<br>Este certificado es válido<br>Confiar<br>Detalles | $\bigcirc$              | 802.1X Authentication                                                                    |
| Confiar siempre en "sbr.ucm.es"<br>CTE CyberTrust Global Root<br>Cybertrust Educational CA<br>Sbr.ucm.es<br>Sbr.ucm.es<br>Emitido por: Cybertrust Educational CA<br>Caduca: viernes 23 de julio de 2010 12H45'52" GMT+02:00<br>Este certificado es válido<br>Confiar<br>Detalles                                                                                                |                         | El certificado del servidor no es fiable porque no hay ajustes de fiabilidad explícitos. |
| GTE CyberTrust Global Root<br>GTE Cybertrust Educational CA<br>GTE Cybertrust Educational CA<br>Sbr.ucm.es<br>Emitido por: Cybertrust Educational CA<br>Caduca: viernes 23 de julio de 2010 12H45'52" GMT+02:00<br>Este certificado es válido<br>Detalles                                                                                                    | Confiar siem            | pre en "sbr.ucm.es"                                                                      |
| <ul> <li>Sbr.ucm.es</li> <li>sbr.ucm.es</li> <li>sbr.ucm.es</li> <li>Emitido por: Cybertrust Educational CA<br/>Caduca: viernes 23 de julio de 2010 12H45'52" GMT+02:00</li> <li>Este certificado es válido</li> <li>Confiar</li> <li>Detalles</li> </ul>                                                                                                    |                         | rTrust Global Root                                                                       |
| <ul> <li>sbr.ucm.es</li> <li>Emitido por: Cybertrust Educational CA</li> <li>Caduca: viernes 23 de julio de 2010 12H45'52" GMT+02:00</li> <li>Este certificado es válido</li> <li>Detalles</li> </ul>                                                                                                    | 4 🔂                     | sbr.ucm.es                                                                               |
| Sbr.ucm.es         Emitido por: Cybertrust Educational CA         Caduca: viernes 23 de julio de 2010 12H45'52" GMT+02:00         Este certificado es válido         Detalles                                                                                                    |                         | ·                                                                                        |
| Emitido por: Cybertrust Educational CA<br>Caduca: viernes 23 de julio de 2010 12H45'52" GMT+02:00<br>Este certificado es válido<br>Detalles                                                                                                    |                         | sbr.ucm.es                                                                               |
| Caduca: viernes 23 de julio de 2010 12H45'52" GMT+02:00<br>Caduca: viernes 23 de julio de 2010 12H45'52" GMT+02:00<br>Confiar<br>Detalles                                                                                                    | Certificate<br>Chandent | Emitido por: Cybertrust Educational CA                                                   |
| <ul> <li>Este certificado es válido</li> <li>Confiar</li> <li>Detalles</li> </ul>                                                                                                    | ~                       | Caduca: viernes 23 de julio de 2010 12H45'52" GMT+02:00                                  |
| Confiar     Detalles                                                                                                    |                         | 🔮 Este certificado es válido                                                             |
| Detalles                                                                                                    | ▶ Confiar               |                                                                                          |
|                                                                                                    | Detalles                |                                                                                          |
|                                                                                                    | ~                       |                                                                                          |
| (?) Ocultar certificado (Cancelar) Continua                                                                                                    | ?)                      | (Ocultar certificado) (Cancelar) (Continuar)                                             |

Aparecerá una ventana de validación donde se deberá introducir el nombre de usuario y la contraseña de la cuenta de usuario de su ordenador, **no la de acceso a UCM\_CCMM**. Después haga clic en el botón **OK**.

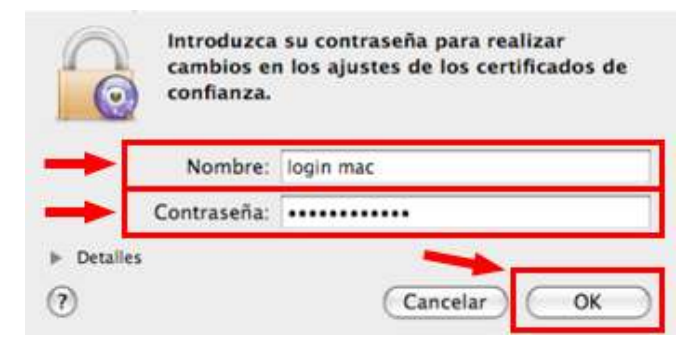

En la siguiente pantalla que nos aparece haga clic en el botón Permitir siempre.

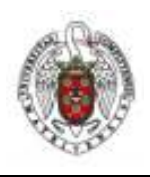

Manual de UCM\_CCMM para Mac OS X LEOPARD

Página 15 de 15

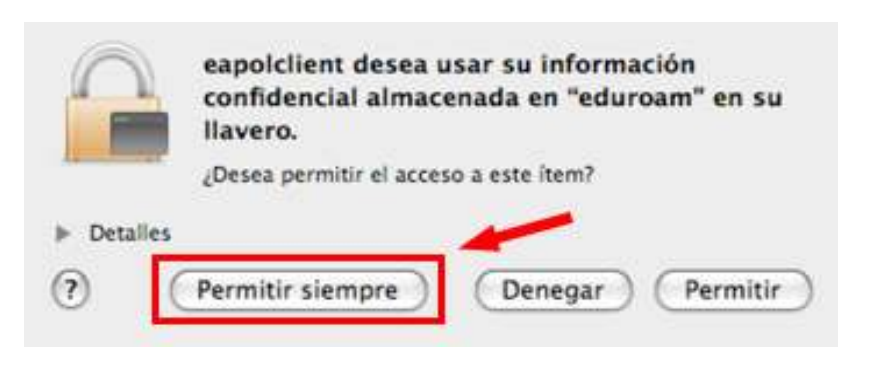

En la siguiente pantalla de validación deberá teclear las credenciales de su cuenta de correo electrónico.

| $\bigcirc$ | Autenticación 802.1X        |
|------------|-----------------------------|
| -          | Nombre de usuario:          |
| _          | Contraseña:                 |
|            | Only use this password once |
|            |                             |

Finalmente la ventana de Ubicación informará de que la conexión se ha realizado con éxito.